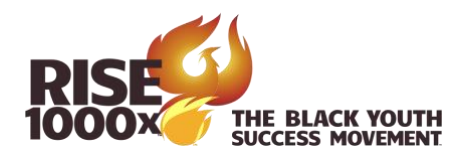

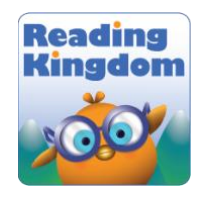

## How to register students in Reading Kingdom Directions for Family Ambassadors

- 1. Login to your teacher account at <a href="http://readingkingdom.com">http://readingkingdom.com</a>
  - a. You will be assigned a teacher account by your direct supervisor.
  - b. The user ID is usually your email address.
  - c. If you do not remember your password, there is a password recovery option on the login page.
- 2. Click on the account settings tab, then click on manage student slots

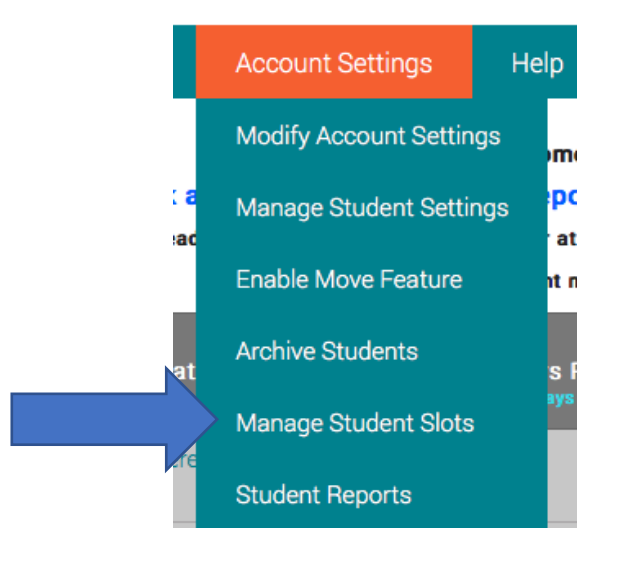

3. See if you have slots available. If yes, click on the Add New Students tab. In the example below, there are four available slots, three are assigned and one is free. You can request additional slots as needed from your supervisor.

| Manager's Dashboard | Dashboard | Account Settings       | Help            |            |        |
|---------------------|-----------|------------------------|-----------------|------------|--------|
|                     | A         | vailable Student Slots | Expiration date | # Assigned | # Free |
|                     |           |                        |                 |            |        |
|                     |           | 4                      | 02/01/2018      | 3          | 1      |

4. Click on the Add Student link to the right.

| A   | ssigned Student Slots    | Add New Student | Add Existing Students | Import New Students |             |
|-----|--------------------------|-----------------|-----------------------|---------------------|-------------|
| You | ı have 1 available stude | ent slot(s)     |                       |                     |             |
|     | Slot ID                  |                 | Exp. Date             |                     |             |
|     | 29232                    |                 | 02/01/2018            |                     | Add Student |

5. Fill in the form and click to Add Student. Ask each student what user ID and password they would like and remember. You can edit later as needed. Provide the login to your student.

| Slot Expiration Date: 02/01/2018<br>Enter a student name, or select one of your existing expired students f<br>page. | rom the list below. Ther |
|----------------------------------------------------------------------------------------------------|--------------------------|
| • Create New Student:                                                                                                | ◯ Select a               |
| Enter student details: (* Required field)                                                                            | All   Expired            |
| First Name *                                                                                                    |                          |
| Enter student first name                                                                                             |                          |
| Last Name                                                                                                    | •                        |
| Enter student last name                                                                                              |                          |
| Student ID                                                                                                    |                          |
| Enter student ID                                                                                                    |                          |
| Password (6 chrs. min)                                                                                               |                          |
| Enter student password                                                                                               |                          |
| Add                                                                                                    | Student                  |

https://www.rise1000x.com